# GLS.

# KURZANLEITUNG für eBay

#### Installation

Navigieren Sie innerhalb der GLS easyConnect zu:

• Einstellungen > Integrationen > Alle Integrationen

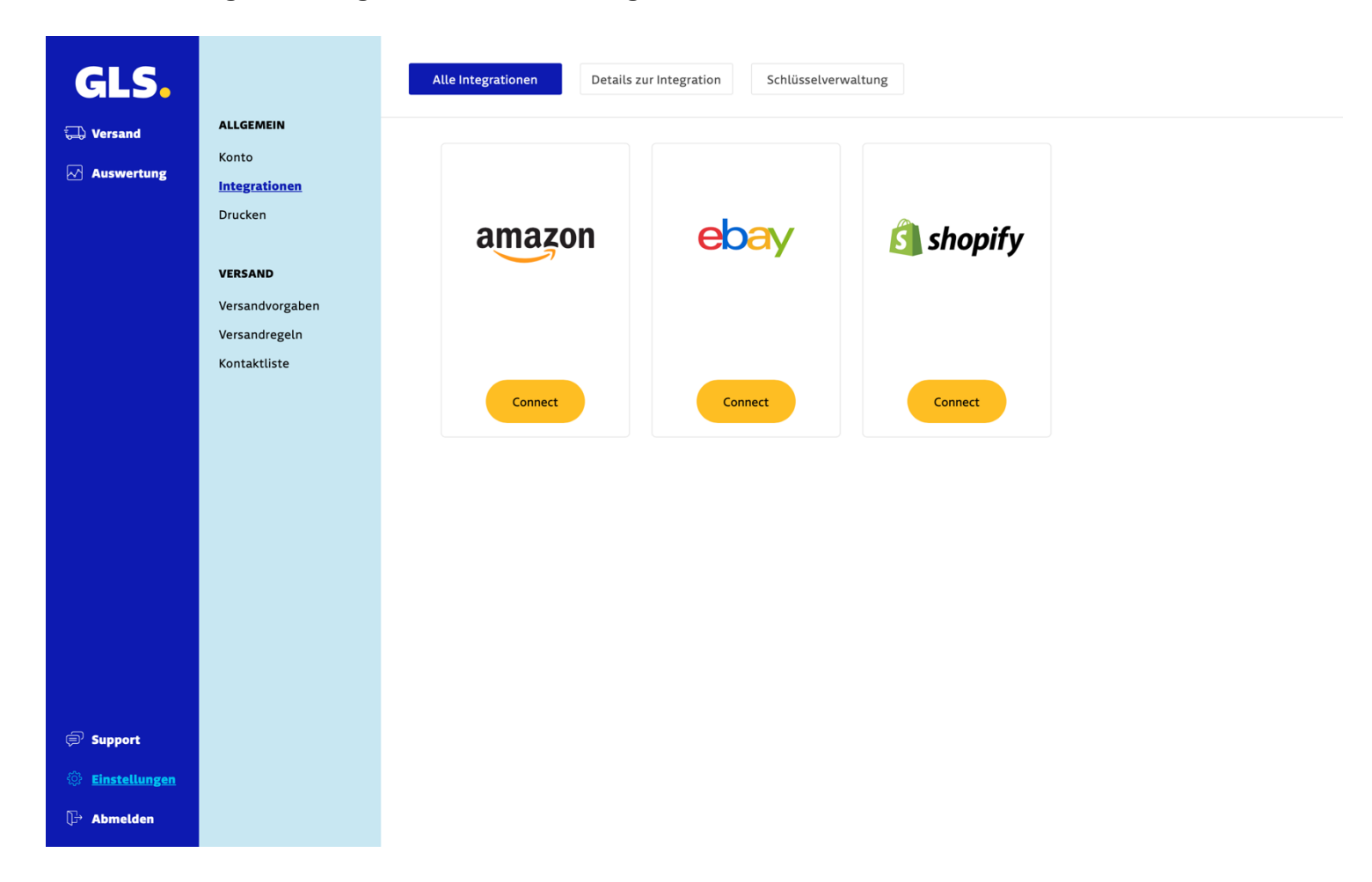

• Bei eBay auf "Connect" klicken Klicken Sie dann unten rechts auf "Ihr Shop-Backoffice"

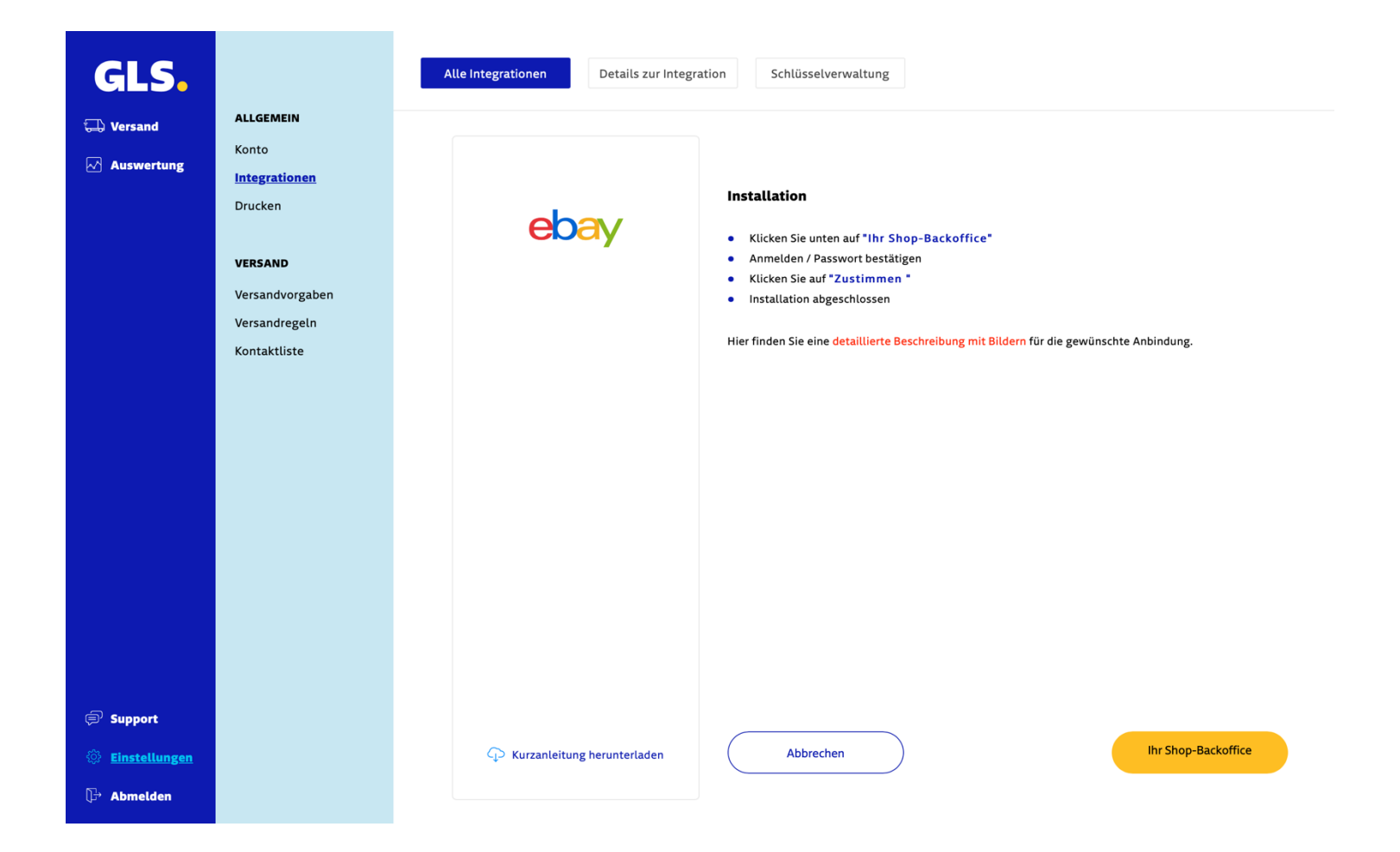

• Bestätigen Sie Ihr Passwort oder melden Sie sich bei eBay an

# ebay

| E-mail or | jsername 💡             |  |
|-----------|------------------------|--|
|           | Continue               |  |
|           | or                     |  |
| f         | Continue with Facebook |  |
| G         | Continue with Google   |  |
| <b>É</b>  | Continue with Apple ID |  |

Give your opinion

Copyright © 1995-2023 eBay Inc. All rights reserved. User Agreement, privacy, Payment Terms of Use, Cookies and AdChoice (

• Akzeptieren Sie die Berechtigungen und die Installation ist abgeschlossen.

## ebay

Grant Application Access: GLS easyConnect

Ready to use GLS easyConnect? Great! We need your consent to share your eBay data. Don't worry, we won't share your eBay password. You can change this any time by editing your account preferences.

Please take the time to read eBay's terms of service and privacy policy, because these policies will apply when you use this service. Remember, we don't manage policies set by other companies.

By clicking on the "Agree" button, you're allowing us to link your GLS easyConnect account with eBay.

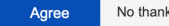

No thanks, take me to the Application's website or eBay homepage.

Copyright @ 1995-2023 eBay Inc. All Rights Reserved. User Agreement, Privacy, Payments Terms of Use, Cookies and AdChoice ()

#### Aufträge manuell importieren

Um Bestellungen in die Anwendung GLS easyConnect zu importieren, gehen Sie zu "Versand"> "Shop import" und klicken Sie auf "Import starten".

| GLS.             |                         | Shop-Import |                    |                |
|------------------|-------------------------|-------------|--------------------|----------------|
| 🗔 <u>Versand</u> | AUFTRAG ERSTELLEN       |             |                    |                |
| Auswertung       | Manuell                 | Plattform   | Name der Plattform |                |
|                  | CSV-Import              | day eBay    | ebay               |                |
|                  | <u>Shop-Import</u>      |             |                    | Import starten |
|                  | RESTELLUNGEN            |             |                    |                |
|                  | Labels erstellen & mehr |             |                    |                |
|                  | Erstellte Labels & mehr |             |                    |                |
|                  | Zugestellt              |             |                    |                |
|                  |                         |             |                    |                |
|                  |                         |             |                    |                |
|                  |                         |             |                    |                |
|                  |                         |             |                    |                |
|                  |                         |             |                    |                |
|                  |                         |             |                    |                |
|                  |                         |             |                    |                |
|                  |                         |             |                    |                |
|                  |                         |             |                    |                |
|                  |                         |             |                    |                |
|                  |                         |             |                    |                |
| ⊜' Support       |                         |             |                    |                |
| ② Einstellungen  |                         |             |                    |                |
| 🕞 Abmelden       |                         |             |                    |                |

Wenn Sie nur einige der Artikel in einem Auftrag versenden möchten, bearbeiten Sie die Sendung und löschen Sie die Artikel, die Sie nicht versenden möchten. Führen Sie dann den Import erneut aus, wird ein neuer Auftrag mit der Referenz <orderid> - 1 erstellt, der die nicht versendeten Artikel enthält.

### Automatisierte Updates zwischen GLS easyConnect und eBay

Wenn Sie in den Shop-Einstellungen die Option **"Tracking-Code zum Shop aktualisieren"** aktivieren, sendet die GLS easyConnect Plattform die Tracking-Nummer an eBay, wenn Sie ein Label erstellen..

| GLS.                                                       |                                                                                  | Alle Integrationen Details zur Integration Schlüsselverwaltung                                                                                                    |                                        |
|------------------------------------------------------------|----------------------------------------------------------------------------------|----------------------------------------------------------------------------------------------------|----------------------------------------|
| 💭 Versand                                                  | ALLGEMEIN Konto Integrationen Drucken Versandvorgaben Versandregeln Kontaktliste | Integration / Shop-Name                                                                                                    | Aktion                                 |
| Auswertung                                                 |                                                                                  | <ul> <li>eBay: ebay - id:1070</li> <li>+ Allgemein</li> <li>Name der Plattform (Pflichtfeld)         <ul> <li>ebay</li> <li>Trackcode zum Shop aktualisieren </li> <li>Shop ist aktiv </li> </ul> </li> </ul> | Details ausblenden CEntfernen          |
|                                                            |                                                                                  | + Versandregeln                                                                                                    | Aktualisieren<br>Einen Shop hinzufügen |
| <ul> <li><u>Einstellungen</u></li> <li>Abmelden</li> </ul> |                                                                                  |                                                                                                    |                                        |